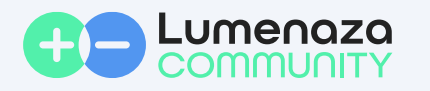

## Verbindungstest Direktvermarktungsschnittstelle

| 1 | Öffnen Sie den Lumenaza Verbindungstest über<br>Iumenaza.community/check_connection                                                                                                    | Verbindungsstatus prüfen                                                                                                    |          |
|---|----------------------------------------------------------------------------------------------------|----------------------------------------------------------------------------------------------------|----------|
|   |                                                                                                    |                                                                                                    |          |
|   |                                                                                                    |                                                                                                    |          |
|   |                                                                                                    | Zertifikatsname                                                                                                    | * Prüfen |
| 2 | Tragen Sie den Namen des Lumenaza VPN-<br>Zertifikats in das Feld "Zertifikatsname" ein. Der<br>Zertifikatsname entspricht dem Dateinamen des<br>per E-Mail von Lumenaza übermittelten VPN-<br>Zertifikats (ohne Dateiformatsbezeichnung).                                                                                                    | Direktvermarktung <direktvermarktung@lumenaza.de><br/>An<br/>ABC_1234567.zip</direktvermarktung@lumenaza.de>                               |          |
|   |                                                                                                    |                                                                                                    |          |
| 3 | Bestätigen Sie den Zertifikatsnamen über<br>den Button "Prüfen"                                                                                                    | Zertifikatsnamen eingeben                                                                                                    |          |
|   |                                                                                                    | ABC_1234567                                                                                                    | Prüfen   |
| 4 | ch Bestätigung des Zertifikatsnamen erhalten Sie eine Rückmeldung über den aktuellen<br>rbindungsstatus                                                                                                    |                                                                                                    |          |
|   | Es besteht eine VPN-Verbindung und Echtzeitdaten konnten abgerufen werden. Bitte informieren Sie uns via E-Mail an direktvermarktung@lumenaza.de über die erfolgreiche Inbetriebnahme der Direktvermarktungsschnittstelle. Weiter mit Schritt 5   Es besteht eine VPN-Verbindung, jedoch ist zur Zeit kein Zugriff auf die Direktvermarktungsschnittstelle möglich. Weiter mit Schritt 5   Es besteht keine VPN-Verbindung. Bitte überprüfen Sie die Konfiguration Ihres Routers. Konfiguration Ihres |                                                                                                    |          |
|   |                                                                                                    |                                                                                                    |          |
|   |                                                                                                    |                                                                                                    |          |
|   | Es konnte keine Anlage diesem Zertifikat zugeordnet werden. Bitte<br>überprüfen Sie die Eingabe.                                                                                                    |                                                                                                    |          |
|   | Es ist ein unerwarteter Fehler aufgetreten. Bitte kontaktieren Sie Lumenaza.                                                                                                    |                                                                                                    |          |
|   |                                                                                                    |                                                                                                    |          |
| 5 | Informieren Sie uns im Anschluss via E-Mail an<br>direktvermarktung@lumenaza.de über die                                                                                                    | An: direktvermarktung@lumenaza.de; A Cc und Bcc                                                                                            |          |
|   | erfolgreiche Inbetriebnahme der<br>Dicektvermacktungsschaltstelle Fige                                                                                                    | VPN-Verbindung für Zertifikat ABC_1234567 erfolgreich                                                                                      |          |
|   | entsprechende E-Mailvorlage öffnet sich über die in<br>der Statusmeldung verlinkten E-Mailadresse.                                                                                                    | Es besteht eine VPN-Verbindung und Echtzeitdaten konnten für<br>die Anlage mit dem Zertifikat ABC_1234567 erfolgreich<br>abgerufen werden. |          |

Bei Rückfragen erreichen Sie uns unter +49 30 346 558 204 oder direktvermarktung@lumenaza.de